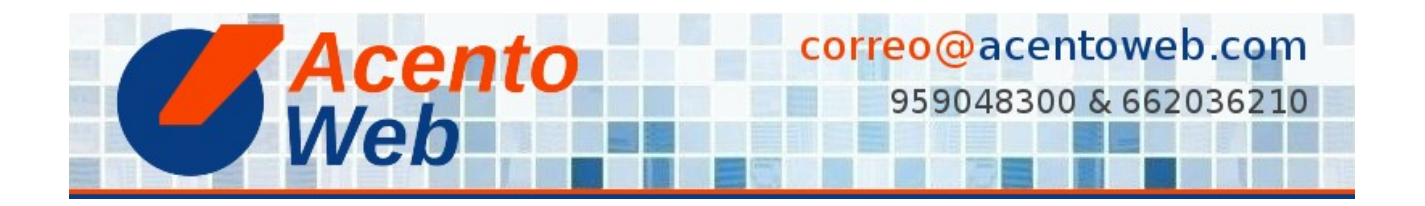

## MODIFICAR UNA DIAPOSITIVA FTW SLIDER

## Cómo hacer cambios en una diapositiva FTW Slider ya existente

Tipo: Guía | Materia: Sitio Web | Contenido: Plone | Versión: 4 » 4.3

Vaya a la carpeta en que se encuentra el carrusel FTW Slider cuya diapositiva desea modificar (puede ser la carpeta raíz del sitio o cualquier otra).

- 1. Contenidos.
- 2. Carrusel.
- 3. Diapositiva que desea modificar.
- 4. Editar.
- 5. Realice los cambios deseados (más información).
- 6. Guardar.

Si, además, desea cambiar el nombre corto de la diapositiva (importante para el posicionamiento web natural):

- 1. Contenidos.
- 2. Subir un nivel.
- 3. Marque la casilla de la diapositiva.
- 4. Renombrar.
- 5. Modifique el nombre corto.
- 6. Renombrar Todos.

Fuente: Modificar una diapositiva FTW Slider (incluye vídeo)

## Contenido relacionado:

Plone FTW Slider Complementos Plone